## Comment modifier mon mot de passe ?

- 1) Une fois connecté, rendez-vous dans les « paramètres».
- 2) Sélectionnez ensuite l'onglet « sécurité du compte ».
- 3) Pour finir, remplissez les champs proposés en suivant les instructions indiquées sur votre ordinateur.